# Hoe u een Audio Capture Dump met Jabber voor Windows kunt verzamelen

# Inhoud

Inleiding Stappen om uit te voeren Audio terugspelen in helderheid

## Inleiding

Dit document beschrijft hoe u een Windows PC kunt configureren om audio-pakketten naar een bestandsindeling te verzenden om problemen met de audio-kwaliteit van Windows op te lossen. Vaak lossen beheerders en Cisco Technical Assistance Center (TAC)-engineers problemen op wanneer Jabber-gebruikers niet in staat zijn om de partij duidelijk te bellen of omgekeerd. Niet al deze kwesties komen overeen met een Jabber-mislukking. Deze problemen kunnen zich voordoen vanwege het Windows-besturingssysteem, de netwerkinterfacekaart (NIC) of de audio-stuurprogramma's van de PC (PC). Het onderstaande document helpt een beheerder of TAC-ingenieur om het Jabber-audio-kwaliteitsprobleem te isoleren.

### Stappen om uit te voeren

**Stap 1.** Begin door een directory te maken op de PC van de eindgebruiker om de audio-stop op te slaan.

Voorbeeld: C:\JabberAudioDump

**Stap 2.** Stel een omgevingsvariabele met de naam PME\_AUDIOIO\_DUMP\_DIR in op de PC van de gebruiker.

 Stel de waarde van de omgevingsvariabele in op de map waarin u de dumps wilt opslaan. Bijvoorbeeld C:\JabberAudioDump Start > Rechtsklik op Computer > Eigenschappen selecteren > Geavanceerde systeeminstellingen selecteren Selecteer in het venster Systeemeigenschappen het tabblad Geavanceerd Omgevingsvariabelen selecterenNieuw selecteren

Voor vorige Windows-versies:

|                                                              | System Properties                                                                                                | ×                                                      |  |  |  |
|--------------------------------------------------------------|----------------------------------------------------------------------------------------------------|--------------------------------------------------------|--|--|--|
|                                                              | Computer Name Hardware Advanced System Protection Remote                                                         |                                                        |  |  |  |
| Environment Va                                               | You must be looped on as an Administrator to<br>platter                                                          | make most of these changes.                            |  |  |  |
| User variables                                               | for jourleig                                                                                                    | ve, and virtual memory                                 |  |  |  |
| Variable<br>PATH<br>TEMP<br>TMP                              | Value<br>C:\W9NDOWS\system32\WindowsPowe<br>%USERPROFILE%\AppData\Local\Temp<br>%USERPROFILE%\AppData\Local\Temp | Setings.                                               |  |  |  |
| System veriab                                                | New Edt Delete                                                                                                   | Setings                                                |  |  |  |
| Variable<br>PME_AU030<br>PROCESSOR<br>PROCESSOR<br>PROCESSOR | Value   Value  D_D C:\JabberAudioDump  (AR AMD64  (D Stot64 Family 6 Model 60 Stopping 3,  LLE 6                 | Setings.<br>Environment Variables.                     |  |  |  |
|                                                              | New Edit Delete                                                                                                  | Cancel                                                 |  |  |  |
|                                                              | OK Cancel                                                                                                    | Edit System Variable                                   |  |  |  |
|                                                              |                                                                                                    | Variable name: PME_AU03030_DUMP_D3R<br>Variable value: |  |  |  |

#### Voor nieuwe Windows-versies:

| share.                                                                                          |                                                                                                    | Environment Variables ×                                                                                                    |        |
|-------------------------------------------------------------------------------------------------|----------------------------------------------------------------------------------------------------|----------------------------------------------------------------------------------------------------|--------|
|                                                                                                 | System Properties 2                                                                                                    | User variables for victogut                                                                                                    |        |
| Related settings<br>BitLocker settings<br>Device Manager<br>Remote desktop<br>System protection | Computer Name Hardware Advanced System Protection Remote You must be logged on as an Administrator to make most of these changes. Performance Visual effects, processor scheduling, memory usage, and vitual memory Settings User Profiles Desktop settings related to your sign-in | Variable     Value       OneDrive     C/Users/victogut/OneDrive - Cisco       OneDrive/Commercial     C/Users/victogut/OneDrive - Cisco       Path     C/Users/victogut/OneDrive - Cisco       TEMP     C/Users/victogut/OneDrive - Cisco       TMP     C/Users/victogut/OneDrive - Cisco       Variable name:     PME_AUDIOIO_DUMP_DIR       Variable value:     C/UsberAudioDump                                 | ×      |
| Rename this PC (advanced)<br>Get help<br>Give feedback                                          | Settings<br>Statup and Recovery<br>System statup, system failure, and debugging information<br>Settings<br>3<br>Environment Variables<br>OK Cancel Apply                                                                                                    | System variables Browse Directory Browse File OK<br>Variable Value<br>ComSpec C:\Windows\system32\cmd.exe<br>DriverData C:\Windows\System32\CmiverData<br>NUMBER_OF_PROCESSORS 2<br>OS Windows\System32\CWindows\System32\CWindows\System32\Wbern<br>Path C:\Windows\system32\CWindows\System32\Wbern<br>PAth<br>Path C:\Windows\System32\CWindows\System32\Wbern<br>PROCESSOR ARCHITECTURE AMD64<br>NewEditDelete | Cancel |
|                                                                                                 |                                                                                                    | OK Cancel                                                                                                    |        |

Stap 3. Controleer dat Jabber niet op de PC actief is.

Stap 4. Start Jabber en reproduceren het audio-probleem

**Stap 5.** Navigeer naar de map die in Stap 1 is aangemaakt en controleer of deze bestanden bestaan.

• Het dumpen bevat zeven bestanden.

Audioiostatistics.txtringbuffer\_capture.txtringbuffer\_playout.txtmInFromMic.ruwe (lokale stem aan jabber zijde)mInNetwork.Raw (spraak van de afgelegen zijde)OutToSpeaker.Raw (stem van afgelegen zijde)WebexToNetwork.Raw (lokale spraak aan jabber-zijde)

**Stap 6.** Als u werkt met TAC en alle bestanden correct zijn gemaakt, wilt u de map comprimeren aangezien de .ruwe bestanden vrij groot kunnen worden. Upload het Jabber-probleemrapport en de audio-staartbestanden naar het <u>Case File Uploader</u>.

#### Audio terugspelen in helderheid

Stap 1. Audacity starten

#### Stap 2. Importeer de .rauwe bestanden naar Audacity

 Navigeer in Audacity naar Bestand > Importeren > Raw Data. Blader naar de map waarin de .ruwe bestanden zijn opgeslagen en selecteer het .ruwe bestand waarnaar u wilt luisteren. De standaardinstellingen voor de parameters van het importeren zijn meestal voldoende.

| Import Raw Data      |                    |       |  |  |  |  |
|----------------------|--------------------|-------|--|--|--|--|
| Encoding: 32-bit     | 32-bit float 👻     |       |  |  |  |  |
| Byte order: Little-e | Little-endian 👻    |       |  |  |  |  |
| Channels: 1 Chan     | 1 Channel (Mono) 🔻 |       |  |  |  |  |
| Start offset:        | 0                  | bytes |  |  |  |  |
| Amount to import:    | 100                | %     |  |  |  |  |
| Sample rate:         | 44100              | Hz    |  |  |  |  |
| Impo                 | Cancel             |       |  |  |  |  |

Stap 3. Vervolgens kunt u de audio afspelen door op de afspeelknop te drukken.

| a mini romMic                                            |                                                                                                    |
|----------------------------------------------------------|----------------------------------------------------------------------------------------------------|
| File Edit View Tran                                      | raport Tracks Generate Effect Analyze Help                                                                    |
|                                                          | I 2 0 β <sup>1</sup> / <sub>k</sub> str. str. str. str. str. str. str. str.                                   |
| P                                                        |                                                                                                    |
| Windows WAS -                                            | Transmit (Plantronics Savi' + 1 (Mone) Recor + 4) Speakers (Plantronics Savi' +                               |
| ▼ -2.0 -1.0 0                                            | 0 1.0 2.0 3.0 4.0 5.0 6.0 7.0 8.0 9.0 90.0 11.0 12.0 13.0 94.0 15.0 96.0 17.0 18.0 19.0 20.0 21.0 22.0 23.0 2 |
| × minFromMic ▼ 1.0<br>Mone, 44100Hz<br>32-bit float 0.5- |                                                                                                    |
| Wute Solo<br>                                            |                                                                                                    |
|                                                          |                                                                                                    |
| -1.0                                                     |                                                                                                    |

**Opmerking**: Als het terugspelen van de audio te snel is of te langzaam, kunt u met het Hzniveau onder in de toepassing spelen om het afspelen te versnellen of te vertragen

| •                  |          |                  |                |                 |
|--------------------|----------|------------------|----------------|-----------------|
| Project Rate (Hz): | Snap To: | Selection Start: | 🖲 End 🔘 Length | Audio Position: |
| 44100 👻            | Off 👻    | 00h00m00.000s    | 00h00m00.000s- | 00h00m00.000s   |